## IF YOU DO NOT KNOW YOUR E-MAIL ADDRESS WITH BOUN EXTENSION:

- 1. Go to your BUIS Student Page.
- 2. Select General Settings from the menu on the left hand side:

| BOĞAZİÇİ UNIVERSITY  | General Services - | Student Operation - |  |
|----------------------|--------------------|---------------------|--|
| Home Logout          | Academic / C       | ourses              |  |
| Student Id:          |                    |                     |  |
| illi<br>IIII<br>IIII |                    |                     |  |
| BUCard Dining Logs   |                    |                     |  |
| Change Email         |                    |                     |  |

3. Cick on E-Mail Management from the menu above your photograph:

| User Settings |                 |                   |                |
|---------------|-----------------|-------------------|----------------|
| Photo Upload  | Change Password | E-Mail Management | Favorite Pages |
| Xt-           |                 |                   |                |

4. You will then see both your e-mail address with BOUN extension and your active e-mail address:

| User Settings                                                                                                    |                           |                | l                                                                                                    | Back To Module |
|----------------------------------------------------------------------------------------------------|---------------------------|----------------|----------------------------------------------------------------------------------------------------|----------------|
| Photo Upload Change Passw                                                                                                    | F-Mail Management         | Favorite Pages |                                                                                                    |                |
| Contact E-mail Address:                                                                                                    | my-e-mail@for-contact.com | Save           | Please click the button below if you don"t remember your university e-mail address<br>with "@boun.edu.tf" extension. We"ll send it to your contact address. |                |
|                                                                                                    | (11)                      |                |                                                                                                    |                |
| Alternative E-Mail Address:                                                                                                    | my-name@boun.edu.tr       | Save           | Send Mail                                                                                                    |                |
| Contact E-Mail Address: It is the contact address on ÖBİKAS-BUIS. Any e-mail notification will be sent to this address. Alternative E-Mail Address: E-mail address that will be used as a replacement.<br>One of the two addresses must have university extension. |                           |                |                                                                                                    |                |
|                                                                                                    |                           |                |                                                                                                    |                |

## IF YOU DO NOT KNOW THE PASSWORD FOR YOUR E-MAIL ADDRESS WITH BOUN EXTENSION:

5. Go to <u>https://mail.boun.edu.tr</u> and choose Password Recovery from the menu on the left hand side:

| ← → C                                           |                                                                                     |  |
|-------------------------------------------------|-------------------------------------------------------------------------------------|--|
| Bogazici University   Account Management System |                                                                                     |  |
| Home Password Recovery                          | Useful Information                                                                  |  |
| Account Quota                                   | How can I use BOUN e-mail services online?                                          |  |
| Change Password<br>Information Update           | To access your BOUN e-mail account, you can use one of our Roundcube or Horde webr  |  |
| Service Status                                  | Roundcube is a modern, interactive webmail client which has 5 different visual ther |  |

6. Write down your e-mail address with BOUN extension into the box and click next:

| Account Management System |                                          |
|---------------------------|------------------------------------------|
| Password Recovery         |                                          |
|                           | Recover your password via e-mail or sms  |
|                           | Username:<br>Enter your username<br>Next |

7. You will then be asked if you wish your one-time password for your e-mail address with BOUN extension to be sent to your mobile phone number or to your alternative e-mail address, which are both in the BUIS system. Please choose one and submit. You will then be sent a password to activate your boun e-mail address. Please note that there is a time restriction and you should use this one-time password quickly. Otherwise you have to repeat the Password Recovery steps.

| Password Recove | ery                                     |
|-----------------|-----------------------------------------|
|                 | Recover your password via e-mail or sms |
|                 | Mobile Phone:                           |
|                 | *********011                            |
|                 | Recovery E-mail Address:                |
|                 | t******u@gmail.com                      |
|                 | O Recover my password via SMS           |
|                 | O Recover my password via e-mail        |
|                 | Submit                                  |
|                 |                                         |

## CHANGING YOUR PASSWORD:

8. Go to <u>https://mail.boun.edu.tr</u> and choose Change Password option from the menu on the left hand side. Then write down your e-mail address with BOUN extension and your password into the boxes and submit:

| A | thentication Required |
|---|-----------------------|
|   | Please Sign In        |
|   | Username:             |
|   | Enter your username   |
|   | Password:             |
|   | Enter your password   |
|   | Submit                |
|   |                       |

9. Enter your new password into the boxes and submit:

| Change Password |                                      |
|-----------------|--------------------------------------|
|                 | Update / change your password        |
|                 | Password:<br>Enter your new password |
|                 | Confirm Password:                    |
|                 | Submit                               |